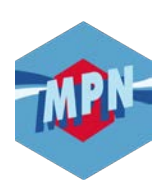

# **ESPACE ADHÉRENT** ~ CONNEXION ~

## 1) Accédez au site www.e-mpn.fr

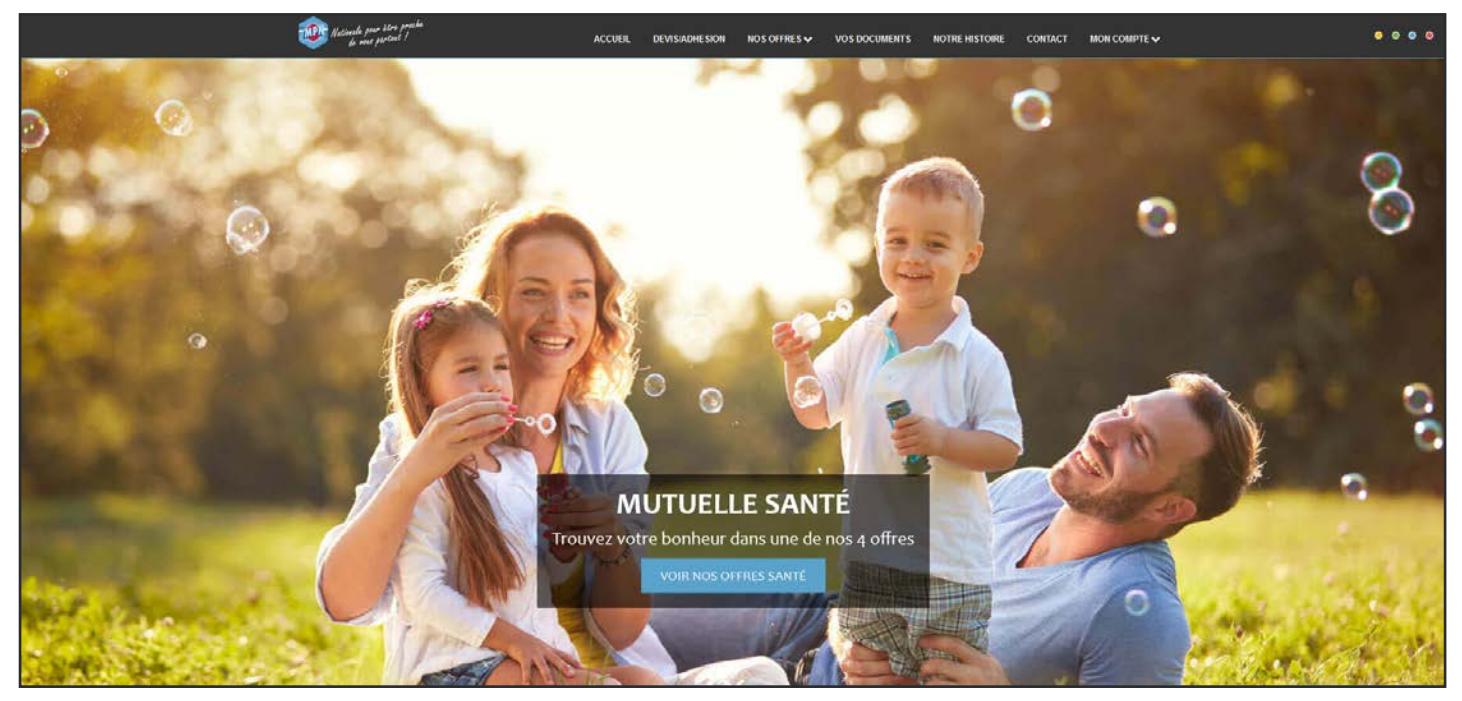

Capture d'écran du site internet prise en Janvier 2020 - Changement de photo possible

### 2) Cliquez sur l'onglet « *Mon compte* » dans la barre de menu

| ACCUEIL | DEVIS/ADHESION | NOS OFFRES 🗸 | VOS DOCUMENTS | NOTRE HISTOIRE | CONTACT                | MON COMPTE 🗸 |  |
|---------|----------------|--------------|---------------|----------------|------------------------|--------------|--|
| Awar    |                |              |               |                | ADHÉRENT               |              |  |
|         |                |              |               |                | PROFESSIONNEL DE SANTÉ |              |  |

### 3) Cliquez ensuite sur « Adhérent »

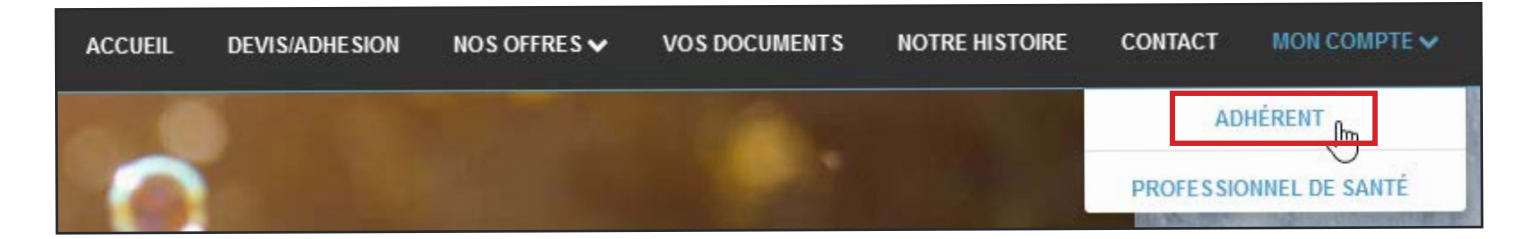

### 4) Remplissez le formulaire de connexion à l'espace Adhérent

| ACCUEIL | DEVIS/ADHESION | NOS OFFRES 🗸                                               | VOS DOCUMENTS         | NOTRE HISTO | DIRE CON     | ITACT         | MON COMPTE 🗸 |   |
|---------|----------------|------------------------------------------------------------|-----------------------|-------------|--------------|---------------|--------------|---|
|         |                | Espace                                                     | Adhérent              |             |              |               |              | × |
|         |                | N° de sécurité sociale + clé ( 15 chiffres )<br>ou email : |                       |             | (A)          |               |              |   |
|         |                | 😮 Votre m                                                  | iot de passe :        |             |              | <b>(B)</b>    |              |   |
|         |                |                                                            | (C) Mot de passe oubl | lić ?       | (D) Pas enco | ore inscrit ? |              |   |
|         | - April        |                                                            |                       | Valide      | 27           |               |              |   |

- 1<sup>er</sup> Rectangle blanc (A) : saisissez votre numéro de Sécurité Sociale avec la clé <sup>(1)</sup> ou bien l'adresse e-mail ayant servi à la création du compte.
- 2<sup>ème</sup> Rectangle blanc (B): saisissez votre mot de passe. Puis cliquez sur le bouton « Valider ».

<sup>&</sup>lt;sup>(1)</sup> Où trouver mon numéro de Sécurité Sociale avec la clé?

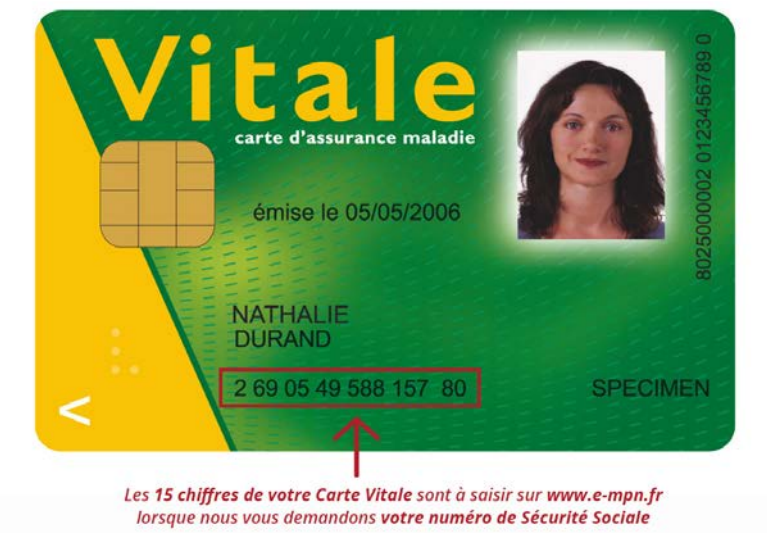

#### 5) Vous êtes désormais connecté !

Si ce n'est pas le cas, un de ces messages peut se présenter à vous :

- 1. Mot de passe incorrect veuillez vous assurer d'avoir saisi le bon mot de passe. En cas d'oubli de votre mot de passe, utiliser le lien « Mot de passe oublié ? » (C) sous le formulaire de connexion.
- 2. Ce profil est inconnu veuillez vérifier l'exactitude du numéro de Sécurité Sociale saisi avec la clé, soit 15 chiffres sans espace ! Si votre numéro de Sécurité Sociale est juste, êtes-vous bien inscrit sur notre site internet? Si ce n'est pas le cas, utiliser le lien « Pas encore inscrit ? » (D) sous le formulaire de connexion.
- 3. Un autre message d'erreur ? veuillez nous contacter sur le chat en ligne où un conseiller mutualiste répondra à votre problème dans les plus brefs délais ou par téléphone au 03 88 19 22 56.